## COMO NÃO PARTICIPAR DA COTAÇÃO

Acesse o portal com seu usuário e sua senha e na página inicial do portal clique em GEQ\_PON\_SOURCING\_FORNECEDOR e em seguida em Home Page do Sourcing.

| ORACLE' E4                        | Business Suite                                                                                                    |                                                                                            |  |  |  |  |
|-----------------------------------|----------------------------------------------------------------------------------------------------|--------------------------------------------------------------------------------------------|--|--|--|--|
|                                   |                                                                                                    | Efetuar Logout Preferências Ajuda                                                          |  |  |  |  |
|                                   |                                                                                                    | Efetuou logon como                                                                         |  |  |  |  |
| Home Page dos Aplicativos Ora     | acle                                                                                                    |                                                                                            |  |  |  |  |
| Lista trabalho                    |                                                                                                    | Favoritos                                                                                  |  |  |  |  |
|                                   |                                                                                                    | Personalizar                                                                               |  |  |  |  |
|                                   | Lista Completa                                                                                                    | Você não selecionou favoritos. Use o botão "Personalizar" para configurar<br>os favoritos. |  |  |  |  |
| De                                | Assunto Enviada v                                                                                                    | 0010101001                                                                                 |  |  |  |  |
| AMORIM, PAULO ANDRE BEZERRA       | <u>Lembrete: Confirme sua intenção de participar da SDC 2954484 (SDC 2954484 - 062 ESMALLEC.)</u> [28/02/2020] periodo ou recependa automaticamento a patificação. |                                                                                            |  |  |  |  |
| ✓ DICA Acesso da Lista de Traba   | ilho - Especifique os usuários que podem verificar e agir nas notificações.                                                                                        |                                                                                            |  |  |  |  |
|                                   |                                                                                                    |                                                                                            |  |  |  |  |
| Navegador                         |                                                                                                    |                                                                                            |  |  |  |  |
| navegauor                         |                                                                                                    |                                                                                            |  |  |  |  |
|                                   | Personalizar                                                                                                    |                                                                                            |  |  |  |  |
| GEQ PON SOURCING FOR              | NECEDOR Origem                                                                                                    |                                                                                            |  |  |  |  |
| GEQ POS PORTAL FORNEC             | EDOR EXTERNO                                                                                                    |                                                                                            |  |  |  |  |
|                                   | Lista de Trabalho                                                                                                    |                                                                                            |  |  |  |  |
| ]                                 |                                                                                                    |                                                                                            |  |  |  |  |
|                                   |                                                                                                    |                                                                                            |  |  |  |  |
| Efetuar Logout Preferências Ajuda |                                                                                                    |                                                                                            |  |  |  |  |
| Declaração de Privacidade         |                                                                                                    | Copyright (c) 2008, Oracle. Todos os direitos reservados.                                  |  |  |  |  |

Clique na SDC (Solicitação de Cotação) desejada.

| ORA                 |                       | ırcing                 |                         |                                        |        |                   |                                                                                                    |                        |  |
|---------------------|-----------------------|------------------------|-------------------------|----------------------------------------|--------|-------------------|----------------------------------------------------------------------------------------------------|------------------------|--|
|                     |                       |                        |                         |                                        |        |                   | And a later of the later of the | Home Efe               |  |
| Pesquisar Neg       | ociações em Aberto    | Título 🗸               | Ir                      |                                        |        |                   |                                                                                                    |                        |  |
| Bem-Vindo, O        | OMERCIAL / FINANCE    | IRO MARIA BEZERRA.     |                         |                                        |        |                   |                                                                                                    |                        |  |
| Suas Respo          | ostas Ativas e Preli  | minares                |                         |                                        |        |                   |                                                                                                    |                        |  |
| Pressione List      | a Completa para verif | ìcar todas as resposta | s da empresa.           |                                        |        |                   |                                                                                                    | Lista Completa         |  |
| Nr. da<br>Resposta  | Status da<br>Resposta | Local do<br>Fornecedor | Número da<br>Negociação | Título                                 | Τίρο   | Tempo<br>Restante | Monitorar                                                                                                    | Mensagens Não<br>Lidas |  |
| <u>4198175</u>      | Ativo                 | CE-0001                | <u>2950578</u>          | SDC 2950578 - 062 NACIONAL<br>JUAZEIRO | SDC    | 0 segundos        |                                                                                                    | <u>0</u>               |  |
| <u>4198168</u>      | Ativo                 | CE-0001                | <u>2950575</u>          | SDC 2950575 - 062 NACIONAL<br>JUAZEIRO | SDC    | 0 segundos        |                                                                                                    | <u>0</u>               |  |
| <u>4198142</u>      | Ativo                 | CE-0001                | <u>2950569</u>          | SDC 2950569 - 062 NACIONAL<br>PAULINIA | SDC    | 0 segundos        |                                                                                                    | <u>0</u>               |  |
| <u>4198108</u>      | Ativo                 | CE-0001                | <u>2950562</u>          | SDC 2950652 - 062 NACIONAL<br>MACAPA   | SDC    | 0 segundos        |                                                                                                    | <u>0</u>               |  |
| <u>4197914</u>      | Ativo                 | CE-0001                | <u>2950512</u>          | SDC 2950512 - 062 NACIONAL<br>TERESINA | SDC    | 0 segundos        |                                                                                                    | <u>0</u>               |  |
| Convites e          | m Aberto da Sua Er    | npresa                 |                         |                                        |        |                   |                                                                                                    |                        |  |
|                     |                       |                        |                         |                                        |        |                   |                                                                                                    | Lista Completa         |  |
| Local do Fornecedor |                       | Número da Neg          | jociação                | Título                                 | Título |                   | o Tempo F                                                                                                    | Tempo Restante         |  |
| CE-0001             |                       | 2954484                |                         | SDC 2954484 - 062 ESMALTEC.            |        | SDC               | 2 dias 9 l                                                                                                    | ioras                  |  |
| Linka Dánid         | las                   |                        |                         |                                        |        |                   |                                                                                                    |                        |  |

Em ações selecione a opção confirmar participação e em seguida clique em Ir.

|                                                                                                    | Home Efetuar Logout Preferências Ajuda                                                                                                    |
|----------------------------------------------------------------------------------------------------|----------------------------------------------------------------------------------------------------|
| RFQ: 2954484                                                                                                    |                                                                                                    |
| Título     SDC 2954484 - 062 ESMALTEC.       Status     Ativo       Tempo Restante     2 dias 9 horas       Cabeçalho     Linhas     Controles       Condições do Contrato | Ações     Confirmar Participação ∨     Ir       Data da Abertura     27/02/2020 09:27:07       Data do Fechamento     04/03/2020 17:26:45 |
| Comprador AMORIM, PAULO ANDRE BEZERRA<br>Estilo de Cota Às Cegas<br>Descrição SDC 2954484 - 062 ESMALTEC.                                                                  | Resultado Ordem de Compra-Padrão<br>Evento                                                                                                |

Selecione a opção **Não** e caso necessário digite a sua justificativa no campo Aviso ao comprador. Feito isto, clique em Aplicar. A sua confirmação será enviada para o comprador solicitante.

| ORACLE's                               | ourcing  |                         | Hum Education Defendation Airds               |               |  |  |
|----------------------------------------|----------|-------------------------|-----------------------------------------------|---------------|--|--|
|                                        |          |                         | Home Elettar Logout Preierencias Ajuda        |               |  |  |
| RFQ: 2954484 >                         |          |                         |                                               |               |  |  |
| Confirmar Participação (SDC            | 2954484) |                         |                                               |               |  |  |
|                                        |          |                         | Cancelar                                      | Aplicar       |  |  |
|                                        |          | Local do Fornecedor     | CE-0001                                       |               |  |  |
|                                        | A        | empresa irá participar? | ○ Sim_                                        |               |  |  |
|                                        |          |                         | © Não                                         |               |  |  |
|                                        |          | Aviso ao Comprador      | Ev - Não diceopho decto material              |               |  |  |
|                                        |          |                         | LX. Not dispersive destermination.            |               |  |  |
|                                        |          |                         |                                               |               |  |  |
|                                        |          |                         |                                               |               |  |  |
|                                        |          |                         |                                               |               |  |  |
|                                        |          |                         |                                               |               |  |  |
|                                        |          |                         |                                               |               |  |  |
|                                        |          |                         | ~                                             |               |  |  |
|                                        |          |                         |                                               |               |  |  |
|                                        |          |                         | Consolar                                      | Aplican       |  |  |
|                                        |          |                         | Cancejar                                      | <u>upicar</u> |  |  |
| Home Efetuar Logout Preferências Ajuda |          |                         |                                               |               |  |  |
| Declaração de Privacidade              |          |                         | Copyright (c) 2008, Oracle. Todos os direitos | s reservados. |  |  |